## Android aplikacija - Converter

V Eclipse pričnemo nov projekt: File/New/Project/Android Project. Ime projekta izberemo, npr. UgibanjeStevila. Za Build target izberemo Android 2.3.3 (delovati bi moralo tudi za druge verzije). Package name (izberemo), npr: si.moje.aplikacije

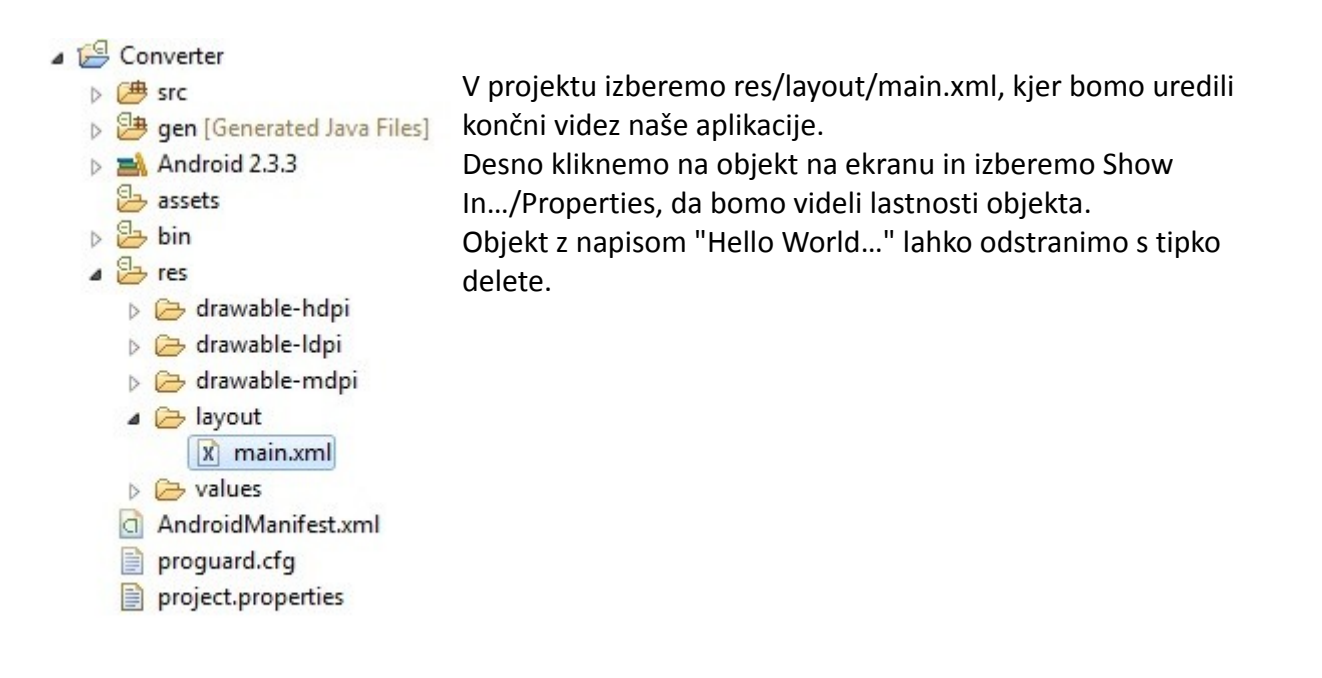

Za nadaljevanje bomo potrebovali lastnosti (Properties) posameznih objektov. Do njih dostopamo na naslednji način:

| 📱 Palette 🗢 🗢                |                                                |    | Edit Text                     |        | 1  | (             |       | 0 | <b>()</b> |
|------------------------------|------------------------------------------------|----|-------------------------------|--------|----|---------------|-------|---|-----------|
| 🗁 Form Widgets               |                                                |    | Edit ID                       |        |    |               |       |   |           |
| TextView Large Medium Small  |                                                |    | Edit TextAppearance           |        |    |               |       |   |           |
| Button OFF CheckBox          | Converter                                      |    | Edit TextColor                |        |    |               |       |   |           |
| RadioButton CheckedTextView  | Hello World, ConverterAc <mark>t</mark> ivity! |    | Edit TextSize                 |        |    |               |       |   | н         |
| Spinner •                    |                                                |    | Layout Width<br>Layout Height | *      |    |               |       |   |           |
| 🗀 Text Fields                |                                                |    | Other Properties              | +      |    |               |       |   |           |
| Cayouts                      |                                                |    | Extract Include               |        |    |               |       |   |           |
| 🗀 Composite                  |                                                |    | Extract Style                 |        |    |               |       |   |           |
| 🗀 Images & Media             |                                                |    | Wran in Container             |        |    |               |       |   |           |
| 🗀 Time & Date                |                                                |    | Remove Container              |        |    |               |       |   |           |
| Transitions                  |                                                |    | Change Widget Type            |        |    |               |       |   |           |
| C Advanced                   |                                                |    | change widget type            |        |    |               |       |   |           |
| 🗀 Custom & Library Views     | 4                                              |    | LinearLayout                  | •      |    |               |       | • |           |
| 📰 Graphical Layout 🗐 main.xi | ml                                             |    | Select                        | +      |    |               |       |   |           |
| 📳 Problems @ Javadoc 🚯 D     | eclaration 🔲 Properties 🕱                      | ot | Cut                           | Ctrl+X |    |               |       |   |           |
| Property                     |                                                | VD | Сору                          | Ctrl+C |    |               |       |   |           |
| Small Text                   |                                                | ß  | Paste                         | Ctrl+V |    |               |       |   |           |
| Auto link                    |                                                | ~  | Delete                        | Delete | ļ  | Package Exp   | lorer |   |           |
| Background                   |                                                | ^  | Delete                        | Delete | a  | History       |       | L |           |
| Buffer type                  |                                                |    | Play Animation                | +      | 25 | Navigator     |       | - |           |
| <                            |                                                |    | Show Included In              | •      | B  | Project Explo | rer   |   |           |
|                              |                                                |    | Show In                       | •      |    | Properties    |       |   |           |
|                              |                                                |    | Short an                      |        |    | repences      |       |   |           |

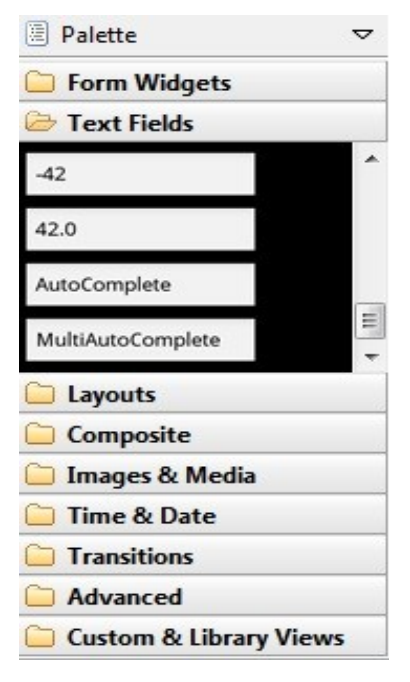

Pod Text Fields na levi na ekran povlečemo dva polja Number (tista s številom 42.0). Pod Properties lahko vidimo lastnosti tega objekta (če niso vidne, preprosto kliknemo izven objekta in nato nazaj na objekt). V lastnostih (Properties) poiščemo polje id, kjer določimo ime prvega objekta, npr. @+id/vrednost1. Spremenimo še lastnost Layout gravity na vrednost center. Podobno storimo za drugi objekt, le da ime določimo na npr. @+id/vrednost2.

Na enak način (povlečemo na ekran) dodamo še Spinner (Form Widgets) in mu v lastnostih v id določimo ime na npr. Spinner. Dodamo še dva gumba (Form Widgets):

- 1. gumb:
  - Id: @+id/btnConvert Text: Convert Layout gravity: center
- 2. gumb:

Id: @+id/btnReset Text: Reset Layout gravity: center Oba gumba še razširimo na 160dp.

Izgled naše aplikacije po dodajanju je:

|                 | <b>V</b> |
|-----------------|----------|
| SimpleConverter |          |
|                 |          |
| Item 1          | •        |
|                 |          |
| Convert         |          |
| Reset           |          |
|                 |          |

## Programski del

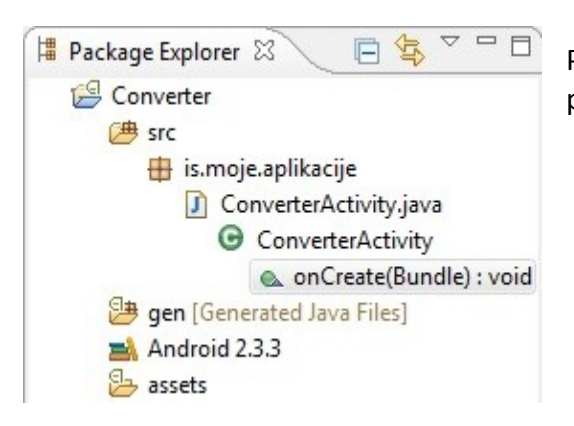

Pod src/ime paketa odpremo .java datoteko, v našem primeru ConverterActivity.java.

V razredu potrebujemo šest objektov: enega v katerega bomo vpisovali vrednost, ki jo želimo pretvoriti in enega v katerem se bo pretvorjena vrednost izpisovala, 2 gumba, spinner in dve realni spremenljivki, katerih vrednost nastavimo na 0.

Dodamo torej:

```
private EditText t1, t2;
private Button Pretvori, Ponastavi;
private Spinner spinner;
private double vr1=0,vr2=0;
```

Vključiti moramo vse potrebne knjižnice, zato na vrhu dodamo:

```
import android.widget.Button;
import android.widget.EditText;
import android.widget.Spinner;
```

Da bomo lahko dostopali do objektov v javi v kodo dodamo naslednje:

```
public void onCreate(Bundle savedInstanceState) {
    super.onCreate(savedInstanceState);
    setContentView(R.layout.main);
    t1=(EditText)findViewById(R.id.vrednost1);
    t2=(EditText)findViewById(R.id.vrednost2);
    Pretvori=(Button)findViewById(R.id.pretvornik);
    Ponastavi=(Button)findViewById(R.id.ponastavi);
    spinner=(Spinner)findViewById(R.id.spinner);
```

Da vključimo možnosti za spinner dodamo:

```
String[] stvari= new String[] {"inch<-->centimetre", "Foot<-->metre", "Mile<--
>kilometre", "Yard<-->Metre"};
```

```
ArrayAdapter<String> adapter = new ArrayAdapter<String>(this,
android.R.layout.simple_spinner_item, stvari);
```

```
adapter.setDropDownViewResource(android.R.layout.simple_spinner_dropdown_item);
spinner.setAdapter(adapter);
```

Naslednja stvar, ki jo moramo urediti je, da bo program reagiral na oba gumba. To storimo v dveh korakih:

- 1. pridobimo objekt, ki predstavlja gumb (to smo že storili pri pisanju kode za dostop do objektov)
- 2. objektu priredimo OnClickListener reagira ob kliku na gumb.

V kodi bo stvar izgledala takole:

```
Pretvori.setOnClickListener(new View.OnClickListener() {
    public void onClick(View v) {
        PretvoriVrednost();
        // TODO Auto-generated method stub
    }
});
Ponastavi.setOnClickListener(new View.OnClickListener() {
    public void onClick(View v) {
        ponastaviVrednost();
        // TODO Auto-generated method stub
    }
});
```

Nato še moramo zapisati funkcije:

1. Funkcija, ki vnešeno vrednost pretvori v string:

```
void PretvoriVrednost()
{
      int select= spinner.getSelectedItemPosition();
      if(t1.getText().length()>0)
      {
             vr1=Double.parseDouble(t1.getText().toString());
             vr2=najdiVrednost1(vr1,select);
      }
      else if(t2.getText().length()>0)
      {
             vr2=Double.parseDouble(t2.getText().toString());
             vr1=najdiVrednost2(vr2,select);
      }
      else
             Toast.makeText(this, "Prosim vstavi vrednost", Toast.LENGTH_LONG).show();
      t1.setText(Double.toString(vr1));
      t2.setText(Double.toString(vr2));
```

}

Toast prikaže majhno sporočilo za kratek čas, ki pa nato izgine.

2. Funkcija pretvorb v eno smer:

```
double najdiVrednost1(double val, int s)
{
    switch(s)
    {
    case 0: return val*2.54;
    case 1: return val/3.28084;
    case 2: return val*1.60934;
    case 3: return val*1.09361;
    }
    return 0;
```

}

3. Funkcija pretvorb v drugo smer:

```
double najdiVrednost2(double val, int s)
{
    switch (s)
    {
    case 0: return val/2.54;
    case 1: return val*3.28084;
    case 2: return val/1.60934;
    case 3: return val/1.09361;
    }
    return 0;
}
```

4. Funkcija za ponastavitev obeh vrednosti:

```
void ponastaviVrednost()
{
    t1.setText("");
    t2.setText("");
}
```

Vključimo še manjkajoče knjižnice, torej na vrhu dodamo:

```
import android.view.View;
import android.widget.ArrayAdapter;
import android.widget.Toast;
```

Sedaj je naš Converter sposoben pretvoriti vrednosti naslednjih enot: palec  $\leftrightarrow$  centimeter čevelj  $\leftrightarrow$  meter milja  $\leftrightarrow$  kilometer jard  $\leftrightarrow$  meter

Zaženemo in testiramo aplikacijo: Run as Android Application.

Celoten projekt je v pripeti datoteki.

## Celotna koda

```
package is.moje.aplikacije;
import android.app.Activity;
import android.os.Bundle;
import android.view.View;
import android.widget.ArrayAdapter;
import android.widget.Button;
import android.widget.EditText;
import android.widget.Spinner;
import android.widget.Toast;
public class PreprostPretvornikActivity extends Activity {
      private EditText t1, t2;
      private Button Pretvori, Ponastavi;
      private Spinner spinner;
      private double vr1=0,vr2=0;
    /** Called when the activity is first created. */
    @Override
    public void onCreate(Bundle savedInstanceState) {
        super.onCreate(savedInstanceState);
        setContentView(R.layout.main);
        t1=(EditText)findViewById(R.id.vrednost1);
        t2=(EditText)findViewById(R.id.vrednost2);
        Pretvori=(Button)findViewById(R.id.pretvornik);
        Ponastavi=(Button)findViewById(R.id.ponastavi);
        spinner=(Spinner)findViewById(R.id.spinner);
      String[] stvari= new String[] {"inch<-->centimetre", "Foot<-->metre", "Mile<--</pre>
      >kilometre", "Yard<-->Metre"};
      ArrayAdapter<String> adapter = new ArrayAdapter<String>(this,
      android.R.layout.simple_spinner_item, stvari);
        adapter.setDropDownViewResource(android.R.layout.simple_spinner_dropdown_item);
        spinner.setAdapter(adapter);
        Pretvori.setOnClickListener(new View.OnClickListener() {
                   public void onClick(View v) {
                          PretvoriVrednost();
                          // TODO Auto-generated method stub
                   }
             });
        Ponastavi.setOnClickListener(new View.OnClickListener() {
                   public void onClick(View v) {
                          ponastaviVrednost();
                          // TODO Auto-generated method stub
                   }
             });
    }
    void PretvoriVrednost()
    {
      int select= spinner.getSelectedItemPosition();
```

```
if(t1.getText().length()>0)
  {
         vr1=Double.parseDouble(t1.getText().toString());
         vr2=najdiVrednost1(vr1,select);
  }
  else if(t2.getText().length()>0)
  {
         vr2=Double.parseDouble(t2.getText().toString());
         vr1=najdiVrednost2(vr2,select);
  }
  else
         Toast.makeText(this, "Prosim vstavi vrednost", Toast.LENGTH_LONG).show();
  t1.setText(Double.toString(vr1));
  t2.setText(Double.toString(vr2));
}
double najdiVrednost1(double val, int s)
{
  switch(s)
  {
  case 0: return val*2.54;
  case 1: return val/3.28084;
  case 2: return val*1.60934;
  case 3: return val*1.09361;
  }
  return 0;
}
  double najdiVrednost2(double val, int s)
{
  switch (s)
  {
  case 0: return val/2.54;
  case 1: return val*3.28084;
  case 2: return val/1.60934;
  case 3: return val/1.09361;
  }
  return 0;
}
  void ponastaviVrednost()
  {
         t1.setText("");
         t2.setText("");
  }
```

Delo pripravil: Martin Duh Zapisala: Dragana Božović

}